## Aktion: Tonen (braun)

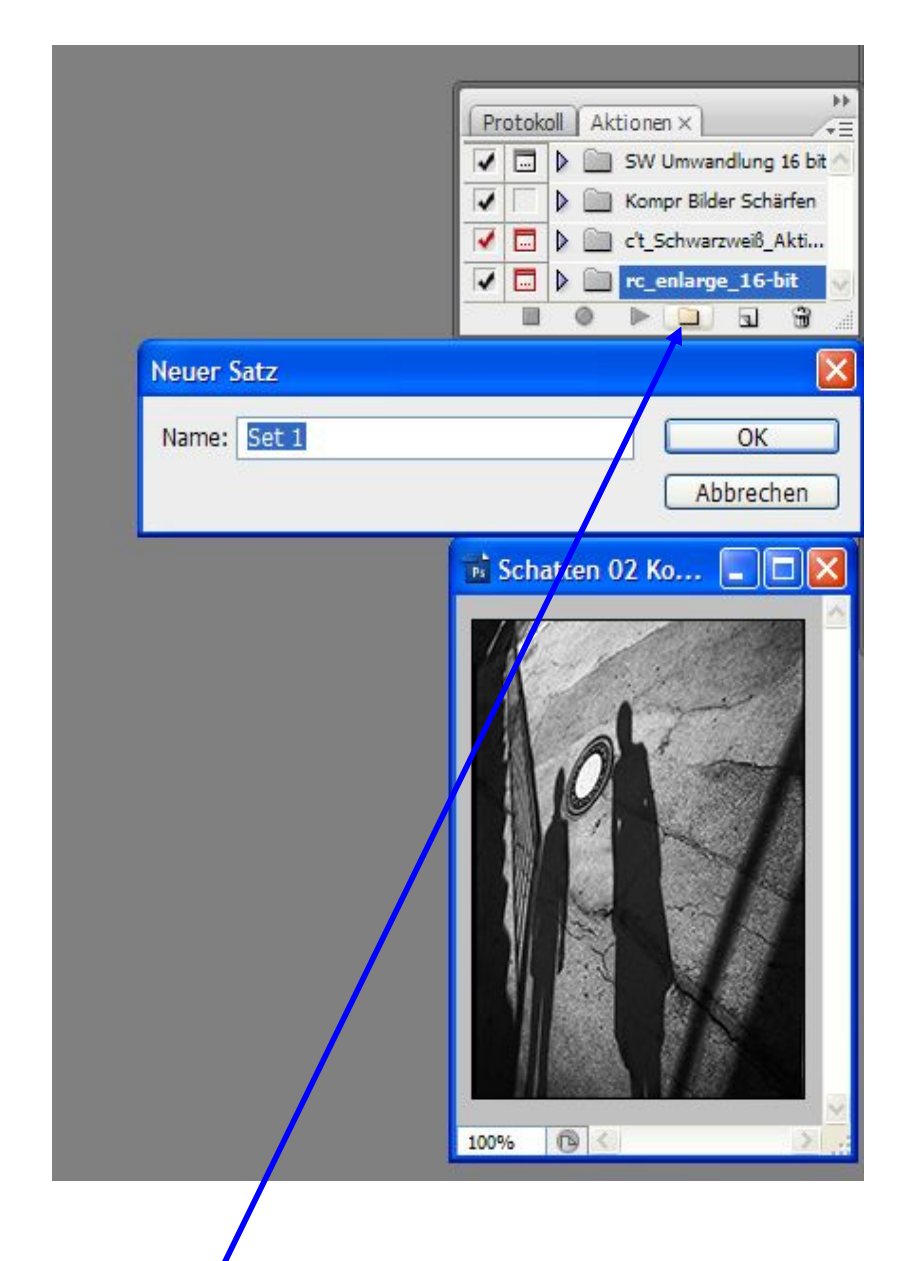

Nach dem Öffnen eines SW Bildes, die Aktionen Palette aufrufen, den Button "Neuer Satz" anklicken und einen Namen zuordnen, Z. B "Tonen (braun)

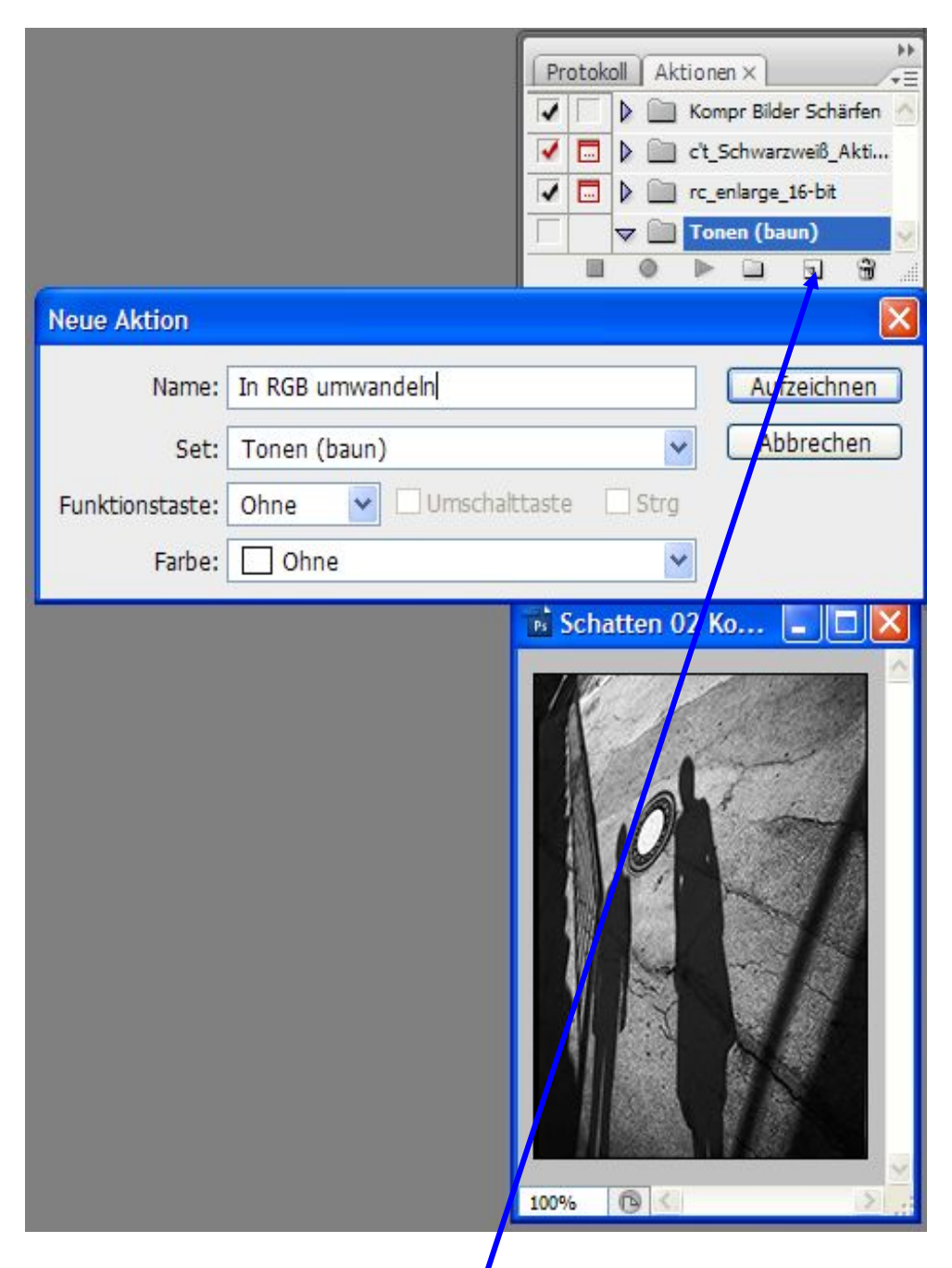

Im zweiten Schritt die "Neue Aktion" aufrufen und benennen, z. B. "In RGB umwandeln" und die Schaltfläche "Aufzeichnen anklicken. Wenn ein RGB Bild vorliegt, entfällt natürlich die Umwandlung.

Dritter Schritt: Jetzt beginnt die Aufzeichnung: Umwandlung in RGB Farbe: *Bild/Modus/RGB Farbe* anklicken

Dann in der Ebenenpalette die Einstellebene: *Farbton/Sättigung* aufrufen und unten stehende Einstellung (beispielhaft) vornehmen.

|                                                                                                    | Protokoll       Aktionen ×         Image: 16-bit       Image: 16-bit         Image: 16-bit       Image: 16-bit         Image: 16-bit |
|----------------------------------------------------------------------------------------------------|----------------------------------------------------------------------------------------------------|
| Farbton/Sättigung     Bearbeiten:   Standard   Farbton:   36   Abbrechen   Laden   Sättigung:   Helligkeit:   0     Farben   Färben   Färben   Vorschau | Schatten 02 K       □         ✓       ✓                                                                                                    |
| Einen Haken in das Feld vor "Färben" setzen.                                                                                                    | 100%                                                                                                    |
| Farbton auf den Wert von z. B. 36 verschieben.<br>Die Sättigung auf z. B. 12 setzen.                                                                    |                                                                                                    |

Wenn andere Farbtöne gewünscht werden, dann entsprechende andere Werte einstellen.

Farbeinstellung mit OK bestätigen und im letzten Schritt der Aufzeichnung auf "Auf Hintergrund reduzieren" anklicken.

Nun nur noch die Aufzeichnung beenden. (Siehe unten)

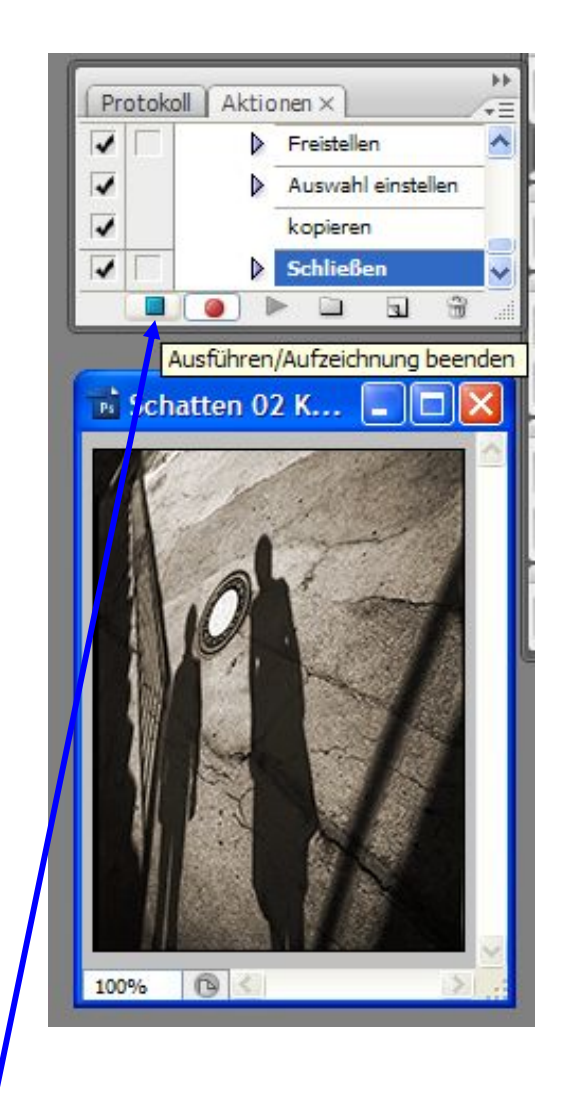

Nachdern die Aktion aufgezeichnet ist auf die grüne Schaltfläche: "Ausführen/Aufzeichnung beenden" klicken.

| Pr | otok   | oll | A                  | ktio | nen ×                           | ++ |
|----|--------|-----|--------------------|------|---------------------------------|----|
| 1  | Γ      |     |                    | ] К  | ompr Bilder Schärfen            | ^  |
| 1  |        | D   |                    | ] c' | t_Schwarzwei8_Aktionen_2007_v2  |    |
| 1  |        | D   |                    | ] ro | enlarge_16-bit                  |    |
| 1  |        | V   |                    | I T  | onen (braun)                    |    |
| 1  |        |     | $\bigtriangledown$ | In   | RGB umwandeln                   |    |
| 1  |        |     |                    | Þ    | Modus konvertieren              | =  |
| 1  |        |     |                    | Þ    | Einstellungsebene erstellen     |    |
| 1  | $\Box$ | 1   |                    |      | Auf Hintergrundebene reduzieren | v  |
| -  |        | -   |                    |      |                                 | .4 |

So sieht dann die Aktion aus und kann zukünftig für alle Bilder dieser Tonungsfarbe angewandt werden.